## ACTIVITAT 2 ARQUITECTURA DE LES XARXES

Thalia Muñoz Curs 2023-2024 Tecnologia de les xarxes informàtiques

# A. CONFIGURACIÓ XARXA ESCOLAR

## 1. Connectar-se a la wifi de casa. Quina diferència hi ha en fer-ho amb el cable? Test de velocitat i de latència (ping)

La velocitat de la connexió es redueix quan hi ha una gran quantitat de dispositius connectats i a més a més quan estàs allunyat del router, la connexió disminueix, i per tant la xarxa wifi és fluixa. Mentre que, la connexió per cable és directa i serà 100 per 100 eficaç i ràpida, l'únic inconvenient és que la connexió per cable només permet la connexió d'un sol dispositiu. Realitzant el test de velocitat i de latència (ping) de casa meva, s'ha generat aquesta gràfica:

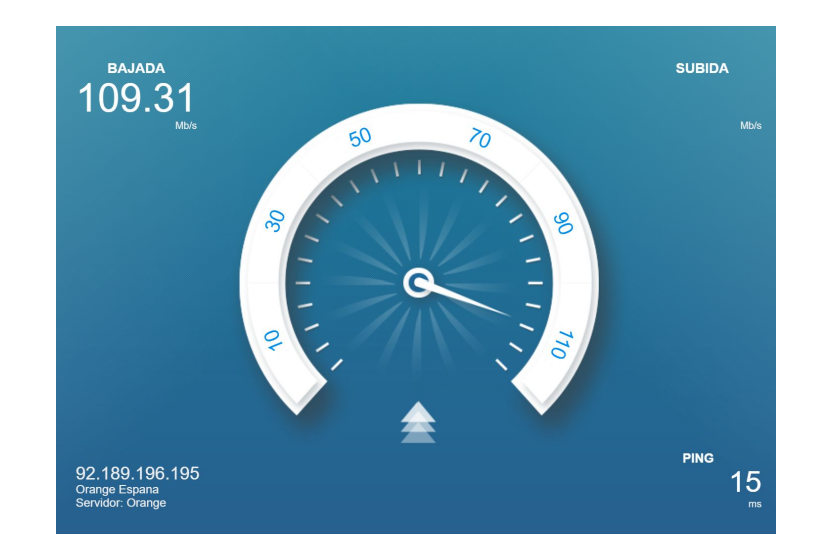

### 2. Esbrinar, accedint a la configuració de xarxa del vostre laptop, quina és:

- la vostra IP privada (hauria de ser semblant a 192.168.\*.\*) : 192.168.1.1
- la vostra màscara de xàrxa (hauria de ser semblant a 255.255.\*\*): **255.255.255.0**
- el encaminador/gateway/IP\_del\_router (és la IP privada del router, hauria de ser semblant a 192.168.\*.\*): 192.168.1.19
- el DNS que fem servir per resoldre els noms de domini. 192.168.1.1
- la IP pública de l'escola: és la IP pública del router. (https://whatismyipaddress.com/): 85.192.71.207
- la IP de la url http://paugargallo.dynu.net (https://www.whatismyip.com/dns-lookup/): **213.195.104.246**

## 3. Calcula quants dispositius (laptops, mòbils, etc) es poden connectar al router de casa teva de forma sincrónica i quin és el rang de les seves IP

Som conscients que una cosa és la capacitat teòrlca, és a dir, el número màxim sobre el paper, que pot admetre un router, i una altra cosa és la part pràctica, òbviament es poden connectar molts dispositius, però aquest es veuria afectat a la nostra xarxa wifi.

De forma teòrica podem dir que la capacitat d'un router es mesura amb el número de direccions IP que és capaç d'assolir. Sobre el paper la xifra màxima de dispositius que pots connectar és de 254 dispositius connectats al mateix temps tant per cable com per wifi, això es deu al límit de direccions IP que pot arribar a assignar els dos dispositius, des de la 192.168.1.0 fins a 192.168.1.255. La xifra habitual en els routers domèstics de la màscara de subred serà 255.255.25.0. Però si parlem del número màxim que podrà superar el router, serà menor, depenent de la connexió contractada. Els fabricants recomanen no tenir més de 16 dispositius al mateix temps. El rang de variació d'una IP es des de 0 fins a 255. El rang de les IPs dels dispositius de casa meva són:

- 1. Ordinador: 192.168.1.21
- 2. Ordinador: 192.168.1.15
- 3. Ordinador: 192.168.1.12
- 4. Ordenador:: 192.168.1.19
- 5. Orange TV: 192.168.1.10
- 6. LG TV: 192.168.1.16
- 7. Chrome: 192.168.18
- 8. Tauleta: 192.168.1.13

#### 4. Pregunta als companys quina és la seva IP, qué passa si hi intentem accedir amb el navegador?

La meya direcció IP és 92.189.196.195.

La direcció IP de la meva companya Marta és 83.43.24.117.

He agafat el número de la meva companya i l'he posat al navegador per intentar accedir-hi i el navegador es queda carregant, no dona cap resposta, fins que finalment ens diu que no podem accedir a la pàgina perquè ha passat el temps d'espera.

| ← ·  | > C | () ht    | tp://83.43.24. | 117          |             |                                           |                                                         |                                                   |             |            |          |        |        | Ê       | ☆ 🔲         | 0 | Actualizar | :) |
|------|-----|----------|----------------|--------------|-------------|-------------------------------------------|---------------------------------------------------------|---------------------------------------------------|-------------|------------|----------|--------|--------|---------|-------------|---|------------|----|
| 😚 AF | A 💁 | Traducir | 🧹 corrector    | 🔞 Softcatalà | MhatTheFont | 🔚 Freepik                                 | Adobe Fonts                                             | Galculadora de cort                               | Dafont Free | m Maquetas | 🕴 Figma  | ESDAPC | Trello | Posidor | ia Green Fe |   |            | 99 |
|      |     |          |                |              |             | Ē                                         |                                                         |                                                   |             |            |          |        |        |         |             |   |            |    |
|      |     |          |                |              |             | No se p                                   | uede acco<br>7 ha tardado de                            | <b>eder a este siti</b><br>emasiado tiempo en res | o web       |            |          |        |        |         |             |   |            |    |
|      |     |          |                |              |             | Prueba a:<br>• Comp<br>• Comp<br>• Ejecut | robar la conexió<br>robar el proxy y<br>ar Diagnósticos | ón<br>y el cortafuegos<br>de red de Windows       |             |            |          |        |        |         |             |   |            |    |
|      |     |          |                |              |             | ERR_CONNECTI                              | ON_TIMED_OUT                                            |                                                   |             |            |          |        |        |         |             |   |            |    |
|      |     |          |                |              |             | Volver a ca                               | rgar                                                    |                                                   |             | E          | Detalles |        |        |         |             |   |            |    |
|      |     |          |                |              |             |                                           |                                                         |                                                   |             |            |          |        |        |         |             |   |            |    |

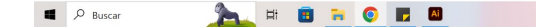

5. A partir de les imatges de Xarxes\_C1\_3\_configuració.zip, realitza una infografia de la xarxa de l'escola, indicant tots els elements presents i les seves IPs (pública i/o privada), DNS, màscares de xarxa, de dispositius, router, etc.

- DNS: 80.58.61.250
- Màscara de subred: 255.255.255.0
- Direcció IP: 192.168.0.177
- IP Privada: 192.168.0.1

6. Situa a la infografia els servidor paugargallo.cat i paugargallo.dynu.net amb les seves IPs corresponents.

- Paugargallo.cat: 149.62.169.14
- Paugargallo.dynu.net: 213.195.104.246

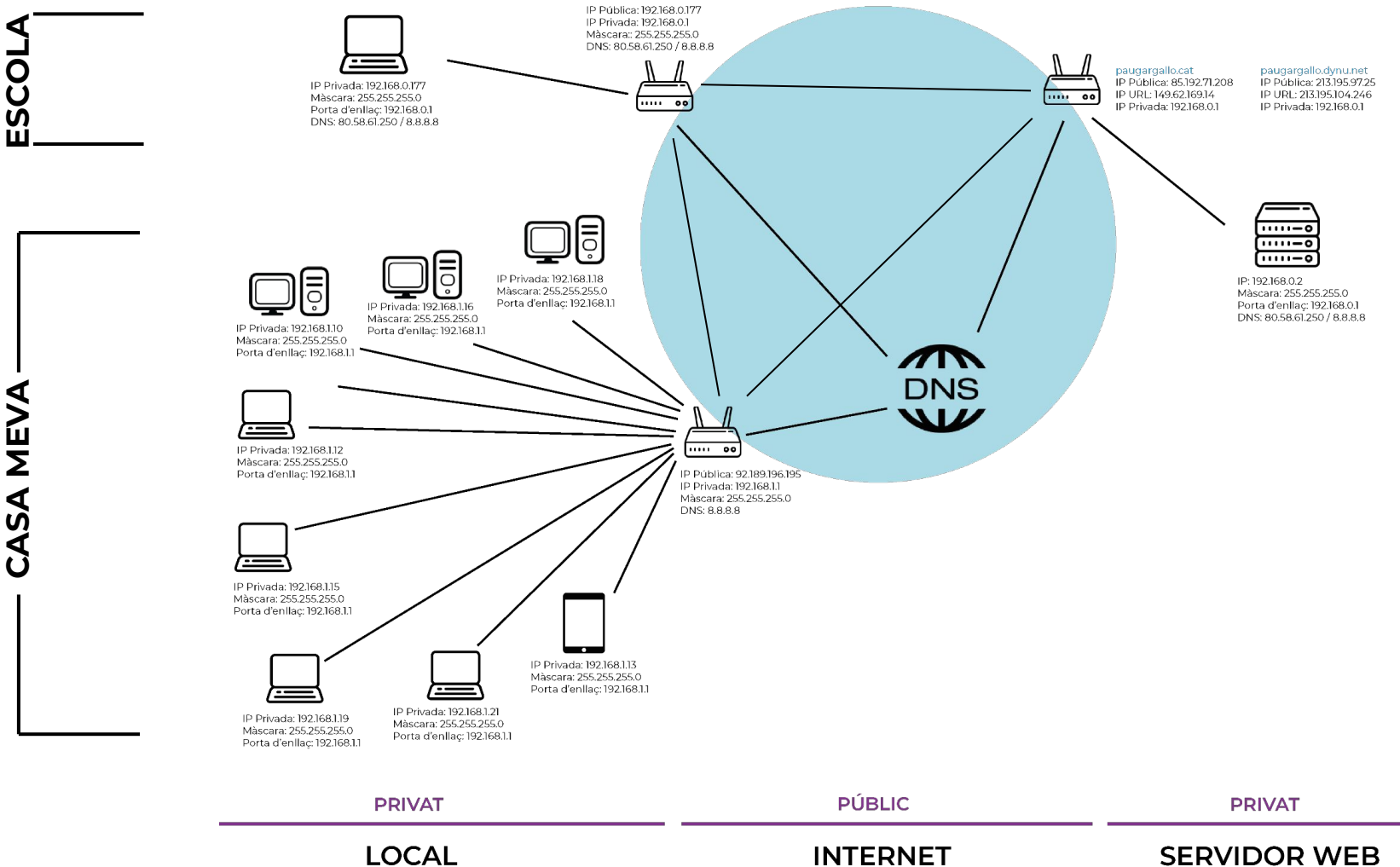

INTERNET

SERVIDOR WEB

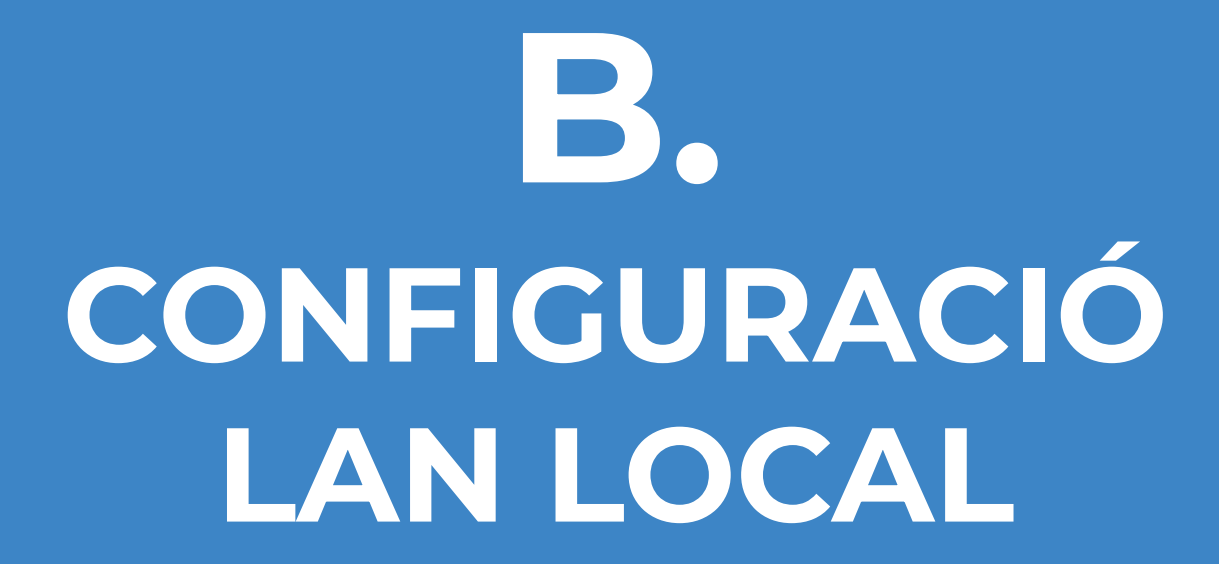

1. Conectar laptop via wifi al Router amb SSID "TP-Link\_75E4". Buscar password al envers del router per poder conectar-s'hi. Tens internet? Perqué?

Quan afegeixes la contraseña 14613814 per accedir-hi, es conecta pero no hi ha internet, això es degut a que el LAN no té IP Pública.

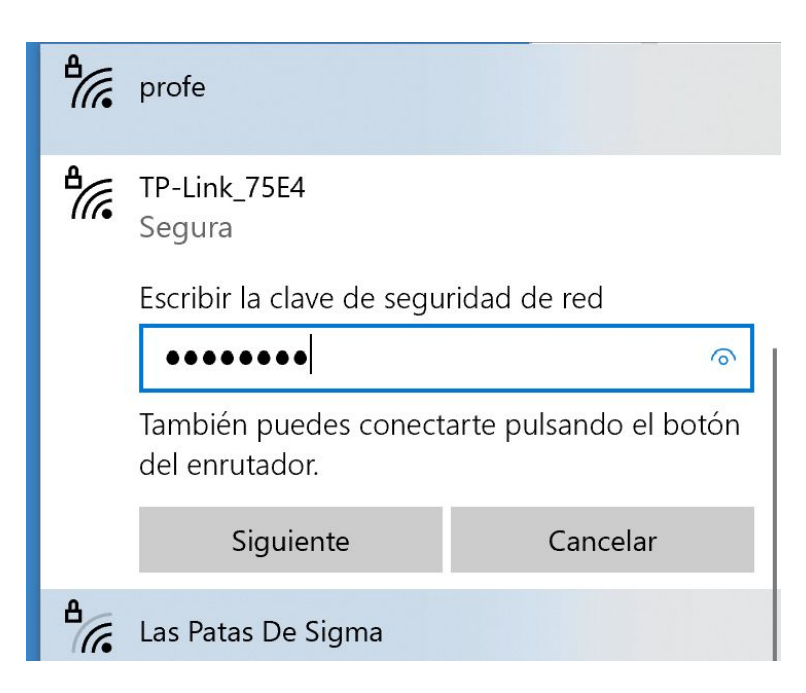

2. Quina és ara la teva adreça IP, màscara de subxarxa (netmask), porta d'enllaç (gateway) i servidor de DNS? FEs una captura de pantalla de la teva configuració de xarxa. Per a què serveix cadascún d'aquests paràmetres?

Adreça IP ( és l'identificador que permet enviar informació entre dispositius en una xarxa): 192.168.10.115

Màscara de subxarxa (serveix per indicar als dispositius quina part de l'adreça IP és el número de la xarxa, incloent-hi la subxarxa, i quina part és la corresponent al host): 255.255.255.0

**Porta d'enllaç** (és el dispositiu que actua d'interfície de connexió entre aparells o dispositius, i també permet compartir recursos entre dos o més ordinadors.): 192.168.10.1

Servidors DNS (és un programari que s'encarrega de traduir les adreces IP a noms de domini): 8.8.8.8 / 8.8.4.4

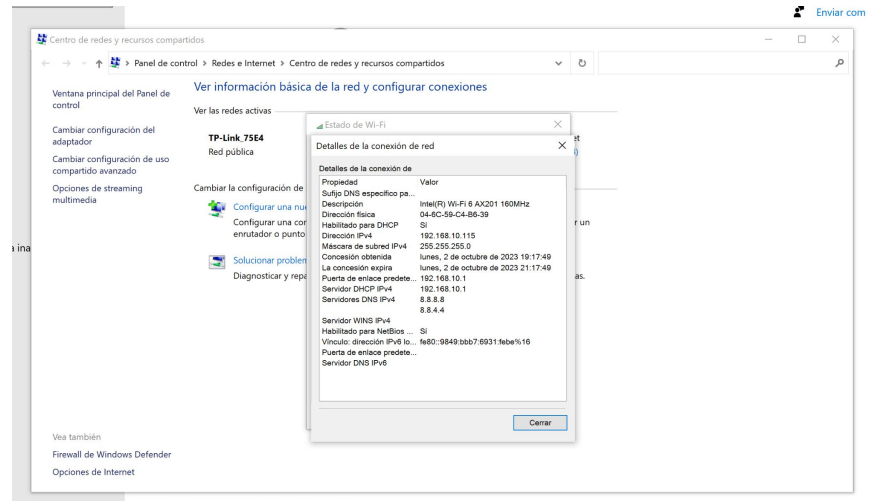

Ver las propiedades de hardware y de conexión

3. Quina és la IP del router? Accedir a la web de configuració del router (password: 123456PG). Accedeix a la pantalla on es configura la IP del router i mascara de red (fes una captura de pantalla).

La IP del router és 192.168.10.1 La màscara de subxarxa és 255.255.255.0

|                   | TP-Link Wireless N Router WR841N<br>Model No. TL-WR841N      |     |                                                                                                    |
|-------------------|--------------------------------------------------------------|-----|----------------------------------------------------------------------------------------------------|
| Status            |                                                              | A.  |                                                                                                    |
| Quick Setup       |                                                              | - 1 | Status Halp                                                                                                    |
| Operation Mode    | Status                                                       | - 1 | The Orthogonal States the Destate served states and                                                                                  |
| Network           |                                                              | - 1 | configuration. All information is read-only.                                                                                         |
| Wireless          | Firmware Version: 0.9.1 4.19 v0001.0 Build 220816 Rel.42562n | - 1 | LAN - The following parameters apply to the LAN port of the                                                                          |
| Guest Network     | Hardware Version: TL-WR841N v14 00000014                     | - 1 | Router. You can configure them on the Network -> LAN<br>page.                                                                        |
| DHCP              |                                                              | - 1 | MAC Address - The physical address of the Router,                                                                                    |
| Forwarding        | LAN                                                          | - 1 | <ul> <li>IP Address - The LAN.</li> <li>IP Address - The LAN IP address of the Router.</li> </ul>                                    |
| Security          |                                                              | - 1 | <ul> <li>Subnet Mask - The subnet mask associated with<br/>LAN IP address</li> </ul>                                                 |
| Parental Controls | MAC Address: 78.8C-B5:89:75:E4                               | - 1 | Wireless - These are the current settings or information for                                                                         |
| Access Control    | IP Address: 192.168.10.1                                     | - 1 | Wireless.You can configure them in the Wireless -> Basic<br>Settings page                                                            |
| Advanced Routing  | Subnet Mask: 255,255,255,0                                   | - 1 | - Operation Mede Indicator the mode which the                                                                                        |
| Bandwidth Control |                                                              | - 1 | device is working on.                                                                                                    |
| IP & MAC Binding  | Wireless 2.4GHz                                              | - 1 | <ul> <li>Wireless Radio - Indicates Whether the Wireless<br/>radio feature of the Router is enabled or disabled.</li> </ul>          |
| Dynamic DNS       | Operation Mode: Router                                       | - 1 | <ul> <li>Name(SSID) - The SSID of the Router.</li> <li>Mode - The current wireless mode which the Router</li> </ul>                  |
| IPv6              | Wireless Radio: Enabled                                      | - 1 | <ul> <li>Channel - The current wireless channel in use.</li> </ul>                                                                   |
| System Tools      | Name(SSID): TP-Link_75E4                                     | - 1 | <ul> <li>Channel Width - The bandwidth of the wireless<br/>channel.</li> </ul>                                                       |
| Logout            | Mode: 11bgn mixed                                            | - 1 | <ul> <li>MAC Address - The physical address of the Router,<br/>as seen from the WI AN</li> </ul>                                     |
|                   | Channel: Auto(Channel 3)                                     |     | WAN The following parameters apply to the WAN parts of                                                                               |
|                   | Channel Width: Auto                                          |     | the Router. You can configure them in the Network -> WAN                                                                             |
|                   | MAC Address: 78:8C:B5:89:75:E4                               |     | page.                                                                                                    |
|                   |                                                              |     | <ul> <li>MAC Address - The physical address of the WAN<br/>port, as seen from the Internet.</li> </ul>                               |
|                   |                                                              |     | <ul> <li>IP Address - The current WAN (Internet) IP Address.<br/>This field will be blank or 0.0.0.0 if the IP Address is</li> </ul> |
|                   | WAN                                                          |     | assigned dynamically and there is no connection to<br>Internet.                                                                      |
|                   | MAC Address: 78:8C:B5:89:75:E5                               |     | Subnet Mask - The subnet mask associated with the<br>WAN IP Address.                                                                 |
|                   | IP Address: 0.0.0.0(Dynamic IP)                              |     | <ul> <li>Default Gateway - The Gateway currently used by<br/>the Bauter is shown here.</li> </ul>                                    |
|                   | Subnet Mask: 0.0.0.0                                         |     | DNS Server - The DNS (Domain Name System)                                                                                            |
|                   | Default Gateway: 0.0.0.0 Unplugged                           | -   | Server IP addresses currently used by the Router.<br>Multiple DNS IP settings are common. Usually, the                               |
|                   | Support                                                      | App | first available DNS Server is used.<br>• Online Time - The time that you are online. When                                            |
|                   | 6                                                            | +   | you use PPPoE as WAN connection type, the online                                                                                     |

#### 4. Accedeix a la pestanya de DHCP, perquè serveix el DHCP? Captura de pantalla.

El dispositiu està configurat per defecte amb un servidor DHCP, on aquest proporciona la configuració TCP/IP per a tots els ordinadors que estan connectats al dispositiu LAN.

| ← → C ▲ No es seg ⊗ APA  Traducir ✓ corr Ptp-link                                                                                                    | aro   http://192.166.10.1<br>ector 🐵 Soficatalà 📓 WhatTheFont 📮 Freepix 😰 Adobe Fonts 🐵 Calculadore de cort 🕐 Defont Free 📓 Maquetas 🌹 Figma 🍉 ESDA<br>TP-Link Wireless N Router WR841N<br>Model No. TL-WR641N                                                                                                    | र्थे 🗠 🖈 🔲 🚱 🗄<br>PC 🛄 Trello 🕜 Network Tools: DN                                                                                                    |
|----------------------------------------------------------------------------------------------------|----------------------------------------------------------------------------------------------------|----------------------------------------------------------------------------------------------------|
| Status<br>Quick Setup<br>Operation Mode<br>Network<br>Wireless<br>Guest Network<br>DHCP<br>- DHCP Settings<br>- DHCP Clents List<br>- OHCP Clents List<br>- Address Reservation<br>Forwarding<br>Security<br>Parental Controls<br>Access Control<br>Advanced Routing<br>Bandwith Control<br>IP & MAC Binding<br>Dynamic DNS<br>IPv6<br>System Tools<br>Logout | DHCP Server: Datable @ Enable<br>Start IP Address: 192.166.10.100<br>End IP Address: 192.06.10.199<br>Lease Time: 192.06.01.199<br>Lease Time: 192.06.01.10<br>Ordenut Galways: 192.166.0.1<br>Optional Optional<br>Default Domain: (optional)<br>DNS Server: 8.8.8.8 (optional)<br>Secondary DNS Serve: 8.8.4.4 (optional) | <section-header><section-header><text><list-item><list-item><list-item><list-item><list-item><list-item><list-item><list-item><list-item></list-item></list-item></list-item></list-item></list-item></list-item></list-item></list-item></list-item></text></section-header></section-header> |
|                                                                                                    | Surrort Are                                                                                                    |                                                                                                    |

5. Averiguar la IP del servidor raspberrypi conectat al router amb l'app gratuita Fing desde un telf. mobil Android, o desde un telf. mobil Apple (primer descargar app i despres connectar a la wifi "TP-Link\_PG"). Comprova que es la mateixa IP que apareix al router a l'apartat DHCP Client list.

10.21

| Dispor                                                                                                    | sitivos<br>ositivos<br>'L-WR841<br>92.168.1<br>292.168.1<br>Genérico<br>92.168.1<br>4ACBOOH<br>92.168.1<br>4AC-29CE<br>92.168.1                                                                                                    | T<br>Red<br>0.1<br>0.100<br>0.102<br>(KAIR-C18<br>0.103       | P-Link_<br>Segurio | 9C:F           | ternet<br>3:87:A2:C | 97   |
|----------------------------------------------------------------------------------------------------|----------------------------------------------------------------------------------------------------|---------------------------------------------------------------|--------------------|----------------|---------------------|------|
|                                                                                                    | sitivos<br>ositivos<br>'L-WR841<br>92.168.1<br>RPISERVE<br>92.168.1<br>Genérico<br>92.168.1<br>4ACBOOH<br>92.168.1<br>4AC-29CE<br>92.168.1                                                                                                    | Red<br>N<br>0.1<br>0.100<br>0.102<br>KAIR-C18<br>0.103<br>:2B | Segurio<br>30      | dad In<br>9C:F | 3:87:A2:C           | 97   |
|                                                                                                    | <ul> <li>views</li> <li>views</li> <li></li></ul> | N<br>0.1<br>R2<br>0.100<br>0.102<br>KAIR-C18<br>0.103         | 30                 | 9C:F           | 3:87:A2:C           | 97   |
|                                                                                                    | "L-WR841<br>92.168.1<br>PISERVE<br>92.168.1<br>92.168.1<br>MACBOOP<br>92.168.1<br>MAC-29CE<br>92.168.1                                                                                                    | N<br>0.1<br>R2<br>0.100<br>0.102<br>(AIR-C18<br>0.103         | 30                 | 9C:F           | 3:87:A2:C           | -    |
|                                                                                                    | 92.168.1<br>RPISERVE<br>92.168.1<br>Genérico<br>92.168.1<br>MACBOOH<br>92.168.1<br>MAC-29CE<br>92.168.1                                                                                                    | 0.1<br>R2<br>0.100<br>0.102<br>(AIR-C18<br>0.103<br>22B       | 30                 | 9C:F           | 3:87:A2:C           | -    |
|                                                                                                    | RPISERVE<br>92.168.1<br>92.168.1<br>4ACBOOH<br>92.168.1<br>4AC-29CE<br>92.168.1                                                                                                    | R2<br>0.100<br>0.102<br>KAIR-C18<br>0.103                     | 80                 | 9C:F           | 3:87:A2:C           | -    |
|                                                                                                    | 92.168.1<br>Genérico<br>92.168.1<br>MACBOOH<br>92.168.1<br>MAC-29CE<br>92.168.1                                                                                                    | 0.100<br>0.102<br>(AIR-C18<br>0.103<br>22B                    | 80                 | 9C:F           | 3:87:A2:C           | -    |
|                                                                                                    | Genérico<br>92.168.1<br>MACBOOH<br>92.168.1<br>MAC-29CE<br>92.168.1                                                                                                    | 0.102<br>(AIR-C18<br>0.103<br>(2B                             | 80                 | 9C:F           | 3:87:A2:C           | -    |
|                                                                                                    | 92.168.1<br>MACBOOH<br>92.168.1<br>MAC-29CE<br>92.168.1                                                                                                    | 0.102<br>KAIR-C18<br>0.103<br>22B                             | 80                 | 9C:F           | 3:87:A2:C           | -    |
|                                                                                                    | ACBOOK<br>92.168.1<br>AC-29CE<br>92.168.1                                                                                                    | (AIR-C18<br>0.103<br>22B                                      | 80                 | 9C:F           | 3:87:A2:C           | -    |
|                                                                                                    | 92.168.1<br><b>MAC-29CE</b><br>92.168.1                                                                                                    | 0.103<br>2B                                                   |                    | 9C:F           | 3:87:A2:C           | 1.00 |
|                                                                                                    | AC-29CE                                                                                                    | 2B                                                            |                    |                |                     | 1:80 |
|                                                                                                    | 92.168.1                                                                                                    |                                                               |                    |                |                     |      |
| <ul> <li>3</li> <li>1</li> <li>3</li> <li>1</li> <li>1&lt;</li></ul> |                                                                                                    | 0.105                                                         |                    | 1C:57          | :DC:29:CI           | E:2B |
|                                                                                                    | Senérico                                                                                                    |                                                               |                    |                |                     | ~    |
|                                                                                                    | 92.168.1                                                                                                    | 0.107                                                         |                    |                |                     |      |
| ·•• 1                                                                                                    | Genérico                                                                                                    |                                                               |                    |                |                     | -    |
| ~ I                                                                                                    | 92.168.1                                                                                                    | 0.108                                                         |                    |                |                     |      |
| • • •                                                                                                    | ACBOON                                                                                                    | KPRO-82                                                       | 2B0                |                |                     | ~    |
| 1                                                                                                    | 92.168.1                                                                                                    | 0.109                                                         |                    | 74:8           | -:3C:BD:8           | 2:B0 |
| <u>ا</u>                                                                                                    | DESKTOP                                                                                                    | -7UM38                                                        | GR                 |                |                     |      |
| 1                                                                                                    | 92.168.1                                                                                                    | 0.110                                                         |                    | DC:4/          | A:3E:4D:A           | 1:FB |
| • ·                                                                                                    | ACBOON                                                                                                    | (PRO-20                                                       | 04E                |                |                     |      |
| 0                                                                                                    |                                                                                                    |                                                               |                    |                |                     | -    |

| <    |                       | т                 | P-Link_75E4 |                    |
|------|-----------------------|-------------------|-------------|--------------------|
| Disp | ositivos              | Red               | Seguridad   | Internet           |
|      | 192.168.1             | 0.103             |             | 9C:F3:87:A2:C1:80  |
| ۲    | MAC-29CE              | 2B<br>0.105       | 1           | .C:57:DC:29:CE:28  |
| •    | Genérico<br>192.168.1 | 0.107             |             |                    |
| ۲    | Genérico<br>192.168.1 | 0.108             |             |                    |
| ۲    | MACBOOI<br>192.168.1  | KPRO-82<br>0.109  | 280         | 74:8F:3C:BD:82:B0  |
| •    | DESKTOP<br>192.168.1  | -7UM38<br>0.110   | GR          | 0C:4A:3E:4D:A1:FE  |
| ۲    | MACBOOI<br>192.168.1  | KPRO-20<br>0.112  | 04E         | 3C:06:30:29:20:4E  |
| ٩    | Genérico<br>192.168.1 | 0.114             |             |                    |
| •    | Genérico<br>192.168.1 | 0.115             |             |                    |
| •    | MACBOOI<br>192.168.1  | KAIR-340<br>0.119 | DF          | A4:83:E7:8C:34:0F  |
|      | iPhone<br>192.168.1   | 0.121             |             | Apple<br>iPhone XF |
| 0    |                       | ۵ <sup>^</sup> 7  | _           |                    |

La IP del servidor RPISERVER2: 192.168.10.100

6. Accedir a la llista de clients connectats (al router a l'apartat DHCP Client list i captura la pantalla. Què passa si intentem accedir a les IP dels companys amb el navegador? Perquè?

Quan intentem accedir a les IPs dels companys amb el navegador no surt res perquès és una IP Privada d'una altre persona a la cual no pots accedir.

| Status                | DHCP Clients L         | .ist                                   |                        |                |            | *                                                                                        |
|-----------------------|------------------------|----------------------------------------|------------------------|----------------|------------|------------------------------------------------------------------------------------------|
| Quick Setup           |                        |                                        |                        |                |            |                                                                                          |
| Operation Mode        | This page displays inf | formation of all DHCP clients on the n | DHCP Clients List Help |                |            |                                                                                          |
| Network               |                        |                                        |                        |                |            | This page shows Client Name, MAC Address<br>and Lease Time of each DHCP Client connected |
| Wireless              |                        | D Client Name                          | MAC Address            | Assigned IP    | Lease Time | Client Name - The name of the DHCP cli                                                   |
| Guest Network         |                        | 1 raspberrypi                          | B8:27:EB:DB:F5:81      | 192.168.10.100 | 01:09:45   | MAC Address - The MAC address of the     Assigned UP - The UP address that the           |
| DHCP                  |                        | 2 Galaxy-A12                           | 16:3C:54:CF:EC:50      | 192.168.10.101 | 01:10:15   | allocated to the DHCP client.                                                            |
| - DHCP Settings       |                        | 3 LAPTOP-STJ0BDJQ                      | 28:7F:CF:9D:A5:08      | 192.168.10.102 | 01:37:22   | Lease Time - The time of the DHCP clien                                                  |
| - DHCP Clients List   |                        | 4 Air-de-Lydia                         | 9C:F3:87:A2:C1:80      | 192.168.10.103 | 01:40:27   | this page and to show the current connected de                                           |
| - Address Reservation |                        | 5 MSI                                  | 14:85:7F:C8:DC:FF      | 192.168.10.104 | 01:36:54   | the Refresh button.                                                                      |
| Forwarding            |                        | 6 AirdeAlejandro                       | 1C:57:DC:29:CE:2B      | 192.168.10.105 | 01:36:59   |                                                                                          |
| Security              |                        | 7 LAPTOP-50JCB0MG                      | 44:AF:28:08:E7:CE      | 192.168.10.106 | 01:51:13   |                                                                                          |
| Parental Controls     | -                      | 8 DESKTOP-0JN3V3S                      | 0C:96:E6:90:D7:03      | 192.168.10.107 | 01:37:01   |                                                                                          |
| Assess Central        |                        | 9 MSI                                  | 14:85:7F:C9:20:34      | 192.168.10.108 | 01:38:41   |                                                                                          |
| Advensed Deuting      | 1                      | 0 MacBookBPdeLaia                      | 74:8F:3C:BD:82:B0      | 192.168.10.109 | 01:53:06   |                                                                                          |
| Advanced Routing      | 1                      | 11 DESKTOP-7UM38GR                     | DC:4A:3E:4D:A1:FB      | 192.168.10.110 | 01:36:58   |                                                                                          |
| Bandwidth Control     | 1                      | 2 DESKTOP-8DEOGKC                      | EC:2E:98:E0:E4:B1      | 192.168.10.111 | 01:36:57   |                                                                                          |
| IP & MAC Binding      | 1                      | 3 MacBookPdeMarta                      | 3C:06:30:29:20:4E      | 192.168.10.112 | 01:53:13   |                                                                                          |
| Dynamic DNS           | 1                      | I4 MSI                                 | D4:D8:53:C2:E7:05      | 192.168.10.113 | 01:36:55   |                                                                                          |
| IPv6                  | 1                      | 5 LAPTOP-J21L9IA8                      | 90:0F:0C:36:D0:DD      | 192.168.10.114 | 01:37:12   |                                                                                          |
| System Tools          | 1                      | 6 LAPTOP-NBV195LF                      | 04:6C:59:C4:B6:39      | 192.168.10.115 | 01:36:54   |                                                                                          |
| Logout                | 1                      | 7 MBP-de-Paula                         | 88:66:5A:40:FB:BF      | 192.168.10.116 | 01:55:55   |                                                                                          |
|                       | 1                      | 8 Xenias-MBP                           | A0:78:17:9C:EC:B4      | 192.168.10.117 | 01:53:33   |                                                                                          |
|                       | 1                      | 9 LAPTOP-PGV3D3SF                      | D8:F8:83:FC:9F:86      | 192.168.10.118 | 01:57:16   |                                                                                          |
|                       | 2                      | 0 Air-di-Serena                        | A4:83:E7:8C:34:0F      | 192.168.10.119 | 01:48:19   |                                                                                          |
|                       | 2                      | Redmi-Note-11                          | 72:65:FF:1A:38:48      | 192.168.10.125 | 01:23:35   |                                                                                          |
|                       | 2                      | 2 Anna                                 | B8:9A:2A:BA:F3:29      | 192.168.10.132 | 01:59:14   |                                                                                          |
|                       | 2                      | 2 Anna                                 | B8:9A:2A:BA:F3:29      | 192.168.10.132 | 01:59:14   |                                                                                          |

## 7. Acceidex al servidor raspberrypi amb la seva IP a un navegador, que veus? Tradueix el missatge binari.

Si posem la IP del servidor a un navegador apareix la paraula "eureka!" en codi binari.

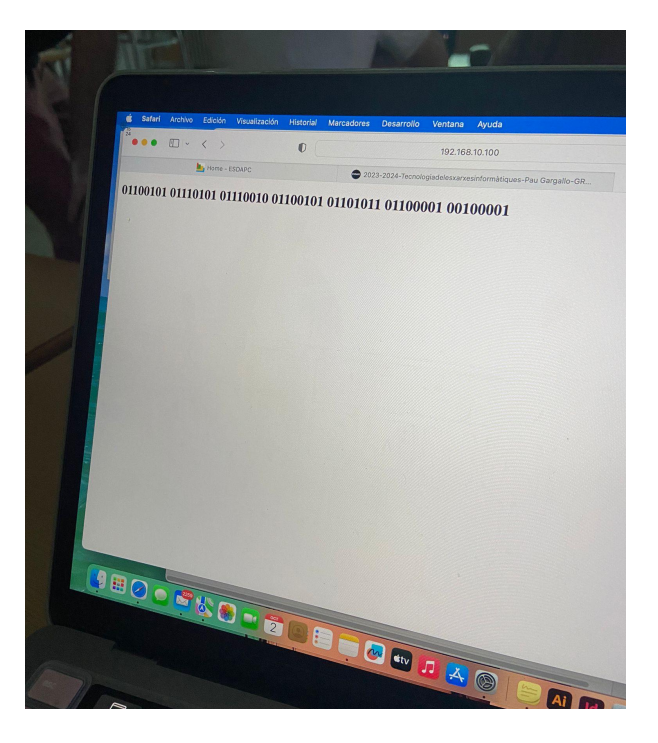

8. Descarrega Filezila (Client) per poder accedir al servidor amb el protocol FTP i veure els seus directoris (protocol: sftp; amfitrió: IP raspberypi; usuari: root; password: rasspberrypi). Accedeix a la carpeta arrel del servidor web (/var/www/html) i descarrega i edita amb un editor de text (text edit o bloc de notas) l'arxiu web index.html, afegint qué significa per tu la paraula amagada. Guarda i puja la web al servidor. Intenta coordinar amb els teus companys per no sobre escriure el document.

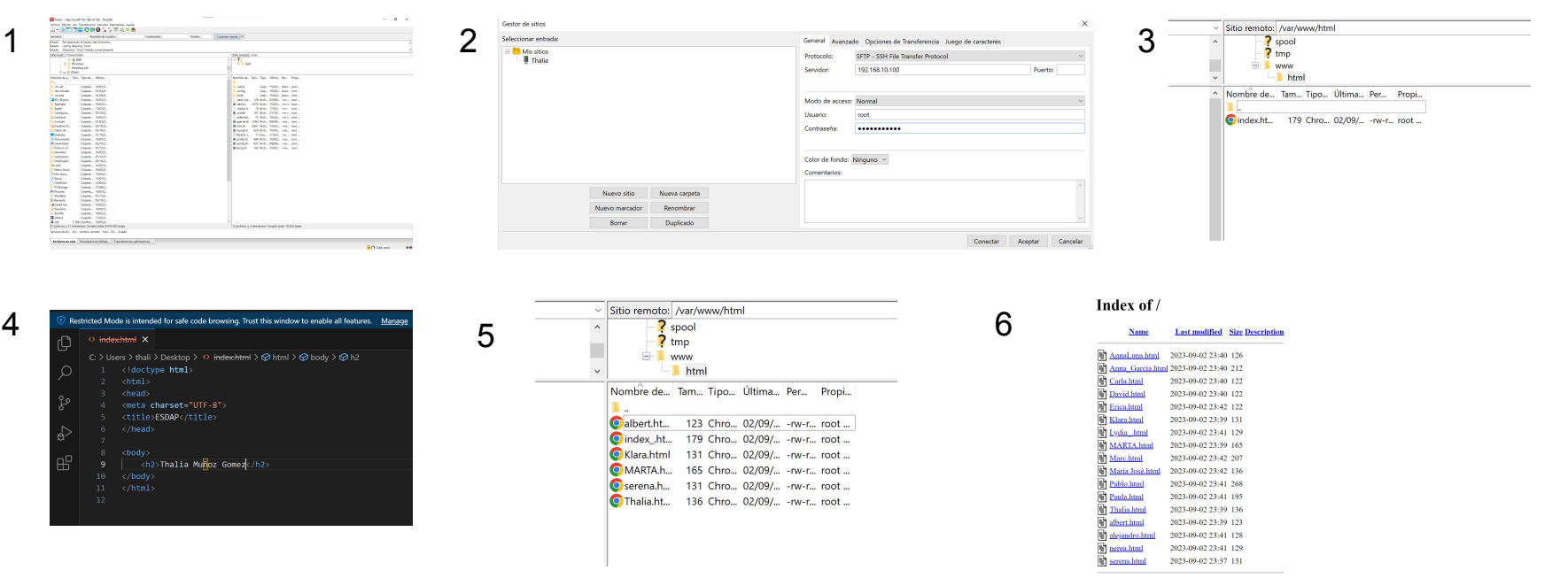

Apache/2.4.56 (Rasphian) Server at 192.168.10.100 Port 80

9. Afegeix aquesta xarxa a l'infografia de la xarxa de l'escola, indicant tots els elements presents i les seves IPs (pública i/o privada), DNS, màscares de xarxa, de dispositius, router, etc.

Següent diapositiva!

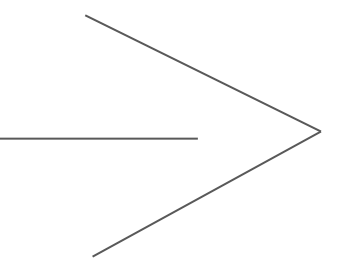

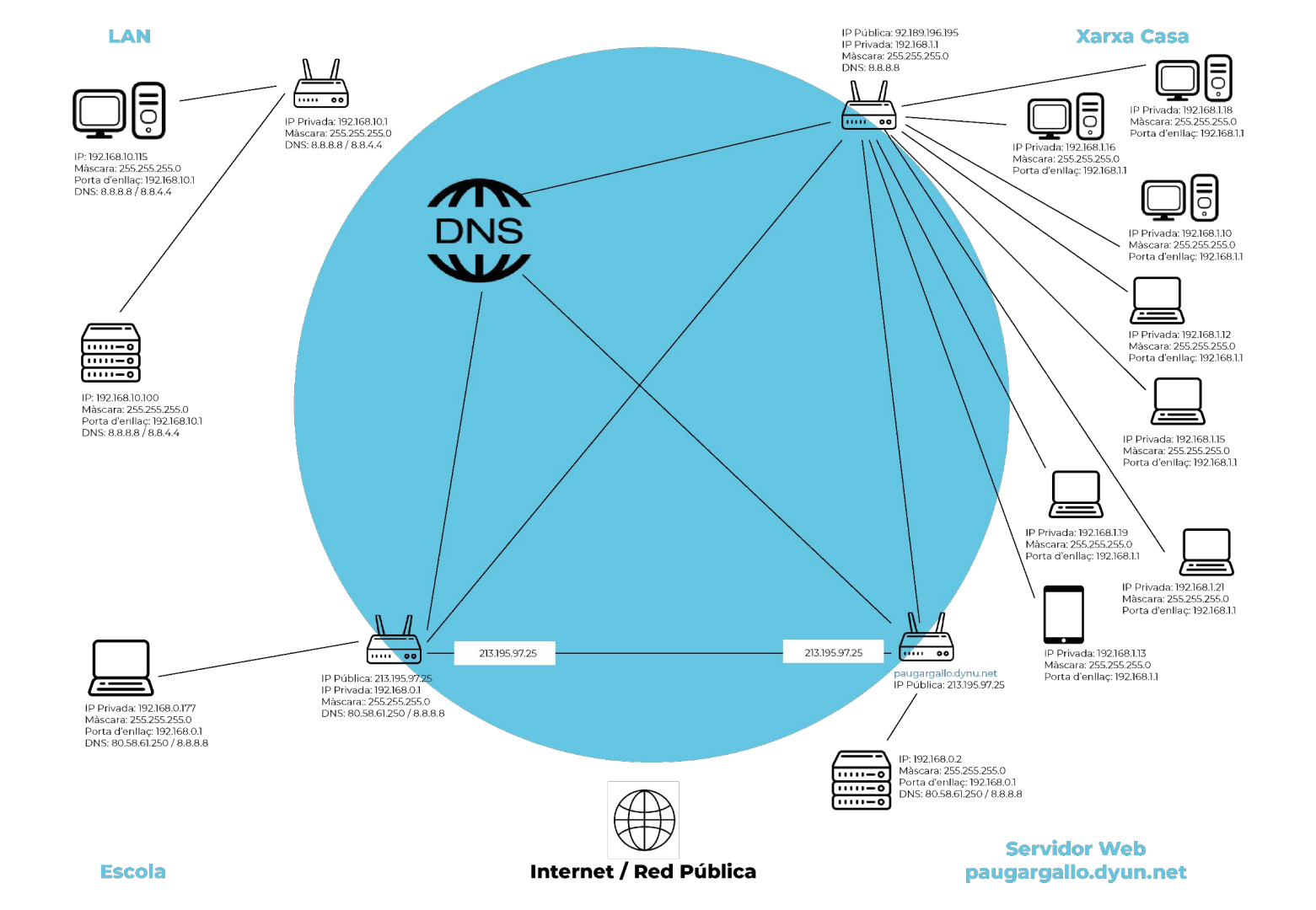

El router de casa meva és 192.168.1.1 Els dispositius connectats són:

- 1. Ordinador: 192.168.1.21
- 2. Ordinador: 192.168.1.15
- 3. Ordinador: 192.168.1.12
- 4. Ordinador:: 192.168.1.19
- 5. Orange TV: 192.168.1.10
- 6. LG TV: 192.168.1.16
- 7. Chrome: 192.168.18
- 8. Tauleta: 192.168.1.13

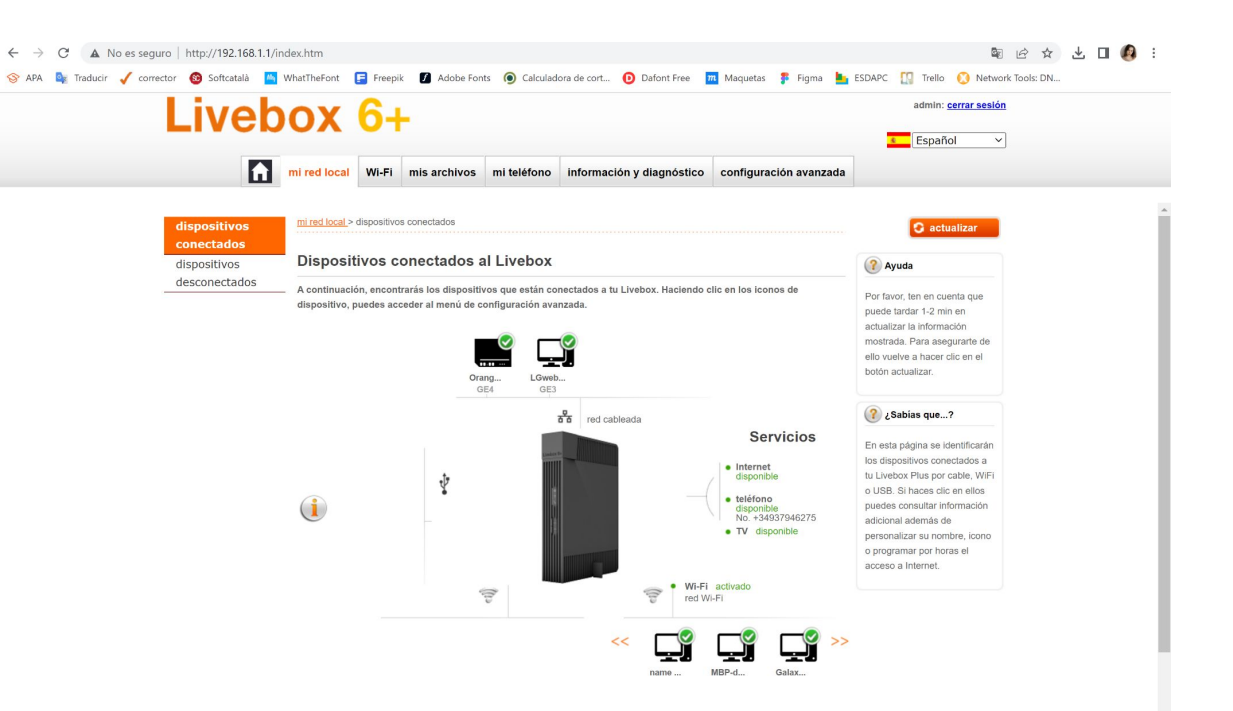